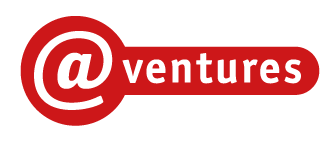

# BRUGERVEJLEDNING til søgning af testresultater 'Vejledende Matematiktest - til anvendelse i FGU'

**VED ANVENDELSE AF UNI-LOGIN** 

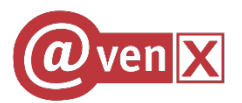

# Indholdsfortegnelse

| Adgang til testresultater           | . 2 |
|-------------------------------------|-----|
| Gennemse testen                     | . 2 |
| Se testresultater                   | . 4 |
| Klasse/holdresultater               | . 4 |
| Testresultater for den enkelte elev | . 6 |

| Version | Dato          | Opdateret af | Opdatering omhandler           |
|---------|---------------|--------------|--------------------------------|
| 1.0     | 6. juni 2019  | MVM          | Vejledning                     |
| 2.0     | 17. juni 2019 | MLL          | Tilføjet "Gennemse testen" mv. |

#### Adgang til testresultater

Log ind med UNI-LOGIN på: <u>http://fgumat.dk</u>.

Du kommer ind på følgende side:

| FGU-Ma                                                  | atematik         |           |                  |                    |                               |            |
|---------------------------------------------------------|------------------|-----------|------------------|--------------------|-------------------------------|------------|
| Bookinger Testresultater                                | r Hjælp<br>r     |           | _                | Michael Lund-Larse | en (mich727v) - Aarhus Busine | ss College |
| Aktive og frem<br>Bookinger oprettet af bruger:         | tidige bookinger | •         |                  |                    |                               | (Ì)        |
| Aktive bookinger                                        |                  |           |                  |                    |                               |            |
| Booking                                                 | Test             | Deltagere | Starttidspunkt   | Varighed           | Administrer                   |            |
| FGU Matematik                                           | FGU Matematik    | 0         | 13-06-2019 14:37 | 0 min.             | Abn                           |            |
| Fremtidige bookinger<br>Valgte bruger har ingen fremtio | dige bookinger.  |           |                  |                    |                               |            |

Denne side viser, at skolens testresultater for testen FGU Matematik samles under en Booking (dvs. en samling af testresultater), der har betegnelsen "FGU Matematik".

Siden anvendes i denne sammenhæng ikke til andre formål.

#### Gennemse testen

Hvis du ønsker at gennemse testen, som eleverne ser den, når de tager den, klikker du på menu-punktet [Bookinger] -> [Opret booking]:

| FGU-Ma                                                    | atematik      |          |
|-----------------------------------------------------------|---------------|----------|
| Bookinger Testresultater                                  | Hjælp         |          |
| Aktive og fremtidige bookinger                            |               |          |
| Bookingoversigt<br>Opret booking                          | bookinger     |          |
| Bookinger oprettet af bruger:                             | Alle          | ¥        |
| Aktive bookinger                                          |               |          |
| Booking                                                   | Test          | Deltager |
| FGU Matematik                                             | FGU Matematik | 0        |
| Fremtidige bookinger<br>Valgte bruger har ingen fremtidig | ge bookinger. |          |

Herefter fremkommer dette skærmbillede:

| FGU-Matemat                                                                                                    | ik                                                                                      |
|----------------------------------------------------------------------------------------------------|-----------------------------------------------------------------------------------------|
| Bookinger Testresultater Hjælp                                                                                                    |                                                                                         |
| Opret booking - trin 1                                                                                                    |                                                                                         |
| Opret booking - trin 1<br>Når du opretter en booking, skal du først vælge den test, du vil bru<br>Indtast søgeord og fold panelerne ud for at se de forskellige test. H<br>Søg efter test med navn: | uge.<br>Klik på den ønskede tests titel for at gå videre til næste trin af oprettelsen. |
| FGU                                                                                                    | Træk sammen Vis alle                                                                    |
| rou                                                                                                    |                                                                                         |

Ved at klikke på folde-panelet "FGU" foldes de test, der er til rådighed ud:

| okinger Testresultater Hjælp                                                                                                    |                                                                                                   |
|----------------------------------------------------------------------------------------------------|---------------------------------------------------------------------------------------------------|
| ret booking - trin 1                                                                                                    |                                                                                                   |
| pret booking - trin 1<br>du opretter en booking, skal du først vælge den test, du vil<br>ast søgeord og fold panelerne ud for at se de forskellige te<br>gefter test med navn: | il bruge.<br>est. Klik på den ønskede tests titel for at gå videre til næste trin af oprettelsen. |
|                                                                                                    |                                                                                                   |
| • FGU                                                                                                    | Træk sammen Vis alle                                                                              |
| • FGU<br>FGU Matematik                                                                                                    | Træk sammen Vis alle<br>Prøv testen                                                               |

Klik på "Prøv testen" og testen starter, som eleven ser den.

#### Se testresultater

Du kan se testresultaterne ved at klikke på menupunktet [Testresultater] i menulinjen.

Vælg [Find enkelt bookings resultater]

Vælg under Booking oprettet af: [--Alle--]

| FGU                  | -Mat         | temati                                  | k                   |                 |                  |              |               |                       |                 |           |
|----------------------|--------------|-----------------------------------------|---------------------|-----------------|------------------|--------------|---------------|-----------------------|-----------------|-----------|
| Bookinger Test       | tresultater  | Hjælp                                   |                     |                 |                  |              | Michael Lund- | Larsen (mich727v) - A | Aarhus Business | s College |
| Find enkelt bookings | s resultater |                                         |                     |                 |                  |              |               |                       |                 |           |
| Find enke            | lt booki     | ngs resultater                          |                     |                 |                  |              |               |                       |                 | i         |
| Booking oprettet af: |              | - Alle                                  |                     |                 | •                |              |               |                       |                 |           |
| Booking med startda  | to efter:    | 18-12-2018                              |                     |                 |                  |              |               |                       |                 |           |
| Test taget efter:    |              |                                         |                     |                 |                  |              |               |                       |                 |           |
|                      |              | <ul> <li>Vis avancerede søge</li> </ul> | værktøjer           |                 |                  |              |               |                       |                 |           |
| Søgefilter:          |              | Angiv booking- eller testna             | vn eller dele heraf |                 |                  | Søg          |               |                       |                 |           |
| Vis skjulte testresi | ultater      |                                         |                     |                 |                  |              |               |                       |                 |           |
| Booking              | Test         | Start                                   | Slut                | Antal deltagere | Antal gennemført | Testresultat | Bjælkerapport | Kategorirapport       | Regneark        |           |
| FGU Matematik        | FGU Matem    | natik 13-06-2019 14:37                  | 13-06-2020 14:37    | 1               | 1                | Vis          | Vis           | Vis                   | Hent            |           |
|                      |              |                                         |                     |                 |                  |              |               |                       |                 |           |

### Klasse/holdresultater

| Booking       | Test          | Start            | Slut             | Antal deltagere | Antal gennemført | Testresultat | Bjælkerapport | Kategorirapport | Regneark |
|---------------|---------------|------------------|------------------|-----------------|------------------|--------------|---------------|-----------------|----------|
| FGU Matematik | FGU Matematik | 13-06-2019 14:37 | 13-06-2020 14:37 | 1               | 1                | Vis          | Vis           | Vis             | Hent     |

Hvis man klikker på [Vis] under kolonnen *Testresultat* ved den valgte test, kommer nedenstående skærmbillede.

| lestresultat                                                                                                    |                                                  |       |                    |          |       |                  |                  |                     |              |
|----------------------------------------------------------------------------------------------------|--------------------------------------------------|-------|--------------------|----------|-------|------------------|------------------|---------------------|--------------|
| Test:         FGU Ma           Booking:         FGU Ma           Booking start:         20-05-3           Booking slut:         20-05-3           Antal deltagene:         0           /arighed:         0 min. | itematik<br>itematik<br>2019 10:58<br>2020 10:58 |       |                    |          |       |                  |                  |                     |              |
| Testresultat Bjælkerapport                                                                                                    | Kategorirapp                                     | oort  |                    |          |       |                  |                  |                     |              |
| Vis skjulte testresultater                                                                                                    |                                                  |       |                    |          |       |                  |                  |                     |              |
| Navn                                                                                                    | Unilogin                                         | Point | Procent<br>korrekt | Karakter | Bedøm | Test begyndt     | Test slut        | Prøveforløbsrapport | Skift status |
| test elev                                                                                                    | aabc0001                                         | 0     | 0,0%               |          |       | 20-05-2019 11:01 | 20-05-2019 13:58 | Vis                 | Skift status |
| Test6 Testesen                                                                                                    | testelv6                                         | 8     | 20,0%              |          |       | 28-05-2019 15:08 | 28-05-2019 15:09 | Vis                 | Skift status |
| Test7 Testesen                                                                                                    | testelv7                                         | 20    | 50,0%              |          |       | 05-06-2019 12:27 | 05-06-2019 12:30 | Vis                 | Skift status |
| testelev0009                                                                                                    | aabc0009                                         | 0     | 0,0%               |          |       | 05-06-2019 11:54 | 05-06-2019 13:56 | Vis                 | Skift status |
| Aabc Testelev                                                                                                    | aabc0002                                         | 40    | 100,0%             |          |       | 22-05-2019 10:20 | 22-05-2019 10:35 | Vis                 | Skift status |
| Aabc Testelev                                                                                                    | aabc0007                                         | 20    | 50,0%              |          |       | 06-06-2019 13:27 | 06-06-2019 13:36 | Vis                 | Skift status |
| Aabc Testelev                                                                                                    | aabc0008                                         | 1     | 2,5%               |          |       | 28-05-2019 14:17 | 28-05-2019 14:17 | Vis                 | Skift status |
| Bookingens gennemsnit:                                                                                                    |                                                  |       | 31,8%              |          |       |                  |                  |                     |              |
|                                                                                                    |                                                  |       |                    |          |       |                  |                  |                     |              |

Her har du oversigten over alle elever, der har taget testen i denne booking.

Under menupunktet (Bjælkerapport] får du en grafisk visning af elevernes resultater:

| Bjælkerapp                                                                            | ort                                                                       |                          |   |        |                 |
|---------------------------------------------------------------------------------------|---------------------------------------------------------------------------|--------------------------|---|--------|-----------------|
| Test:<br>Booking:<br>Booking start:<br>Booking slut:<br>Antal deltagere:<br>Varighed: | FGU Matemat<br>FGU Matemat<br>20-05-2019 1<br>20-05-2020 1<br>0<br>0 min. | ik<br>ik<br>0:58<br>0:58 |   |        |                 |
| Testresultat Bjælk                                                                    | erapport Kate                                                             | gorirapport              |   |        |                 |
| Alle (7) 🔘<br>Afsluttede ®                                                            |                                                                           |                          |   |        |                 |
| Samlet resultat —                                                                     | Vis underk                                                                | ategorier                | ] |        |                 |
| Navn                                                                                  | Brugernavn                                                                | Resultat                 |   |        | Kompetencespind |
| Aabc Testelev                                                                         | aabc0002                                                                  | -                        |   | 100,0% | 0               |
| Aabc Testelev                                                                         | aabc0007                                                                  |                          |   | 50,0%  | 0               |
| Aabc Testelev                                                                         | aabc0008                                                                  | $\mathbf{I}_{i} = \{i\}$ |   | 2,5%   | 0               |
| test elev                                                                             | aabc0001                                                                  |                          |   | 0,0%   | 0               |
| Test6 Testesen                                                                        | testelv6                                                                  |                          |   | 20,0%  | 0               |
| Test7 Testesen                                                                        | testelv7                                                                  |                          |   | 50,0%  | 0               |
| testelev0009                                                                          | aabc0009                                                                  |                          |   | 0,0%   | 0               |
|                                                                                       |                                                                           |                          |   |        |                 |

Under [Vis underkategorier] har du mulighed for at se bjælkerapporter over elevernes score for hhv. sproget i matematik og tal og regning.

Vælger du i stedet [Kategorirapport], får du et overblik over samtlige elevers score fordelt på kategorier:

| Kategoi                                                                               | rirapport                                           |                                                  |                       |         |             |           |
|---------------------------------------------------------------------------------------|-----------------------------------------------------|--------------------------------------------------|-----------------------|---------|-------------|-----------|
| Test:<br>Booking:<br>Booking start:<br>Booking slut:<br>Antal deltagere:<br>Varighed: | FGU Ma<br>FGU Ma<br>20-05-<br>20-05-<br>0<br>0 min. | atematik<br>atematik<br>2019 10:58<br>2020 10:58 |                       |         |             |           |
| Testresultat                                                                          | Bjælkerapport                                       | Kategorira                                       | oport                 |         |             |           |
|                                                                                       |                                                     | Del 1 - Sp                                       | proget i mat          | tematik |             |           |
|                                                                                       |                                                     |                                                  | Del 2 - Ta<br>regning | log     |             |           |
| Navn                                                                                  | Unilogin                                            |                                                  |                       | Samlet  |             |           |
| test elev                                                                             | aabc0001                                            | 0,0%                                             | 0,0%                  | 0,0%    |             |           |
| Test6 Testese                                                                         | n testelv6                                          | 30,0%                                            | 10,0%                 | 20,0%   |             |           |
| Test7 Testese                                                                         | n testelv7                                          | 50,0%                                            | 50,0%                 | 50,0%   | Vis procent | Vis point |
| testelev0009                                                                          | aabc0009                                            | 0,0%                                             | 0,0%                  | 0,0%    |             |           |
|                                                                                       | aabc0002                                            | 100,0%                                           | 100,0%                | 100,0%  |             |           |
| Aabc Testelev                                                                         |                                                     |                                                  | 55.0%                 | 50,0%   |             |           |
| Aabc Testelev<br>Aabc Testelev                                                        | aabc0007                                            | 45,0%                                            | 55,070                |         |             |           |
| Aabc Testelev<br>Aabc Testelev<br>Aabc Testelev                                       | aabc0007<br>aabc0008                                | 45,0%                                            | 0,0%                  | 2,5%    |             |           |

## Testresultater for den enkelte elev

|                                                                                                    | EQUI Materia atik                                                                |                                    |                                                                      |          |       |                                                                                                    |                                                                                                    |                                                             |                                                                                                    |
|----------------------------------------------------------------------------------------------------|----------------------------------------------------------------------------------|------------------------------------|----------------------------------------------------------------------|----------|-------|----------------------------------------------------------------------------------------------------|----------------------------------------------------------------------------------------------------|-------------------------------------------------------------|----------------------------------------------------------------------------------------------------|
| est.<br>Rocking:                                                                                                 | FGU Matematik                                                                    |                                    |                                                                      |          |       |                                                                                                    |                                                                                                    |                                                             |                                                                                                    |
| looking start:                                                                                                   | 20-05-2019 10:58                                                                 |                                    |                                                                      |          |       |                                                                                                    |                                                                                                    |                                                             |                                                                                                    |
| Booking slut:                                                                                                    | 20-05-2020 10:58                                                                 |                                    |                                                                      |          |       |                                                                                                    |                                                                                                    |                                                             |                                                                                                    |
| Antal deltagere:                                                                                                 | 0                                                                                |                                    |                                                                      |          |       |                                                                                                    |                                                                                                    |                                                             |                                                                                                    |
| /arighed:                                                                                                    | 0 min.                                                                           |                                    |                                                                      |          |       |                                                                                                    |                                                                                                    |                                                             |                                                                                                    |
| Technologia Disalka                                                                                              | Katagorizan                                                                      | aart                               |                                                                      |          |       |                                                                                                    |                                                                                                    |                                                             |                                                                                                    |
| Testresultat Djæike                                                                                              | rapport Nategorirap                                                              | port                               |                                                                      |          |       |                                                                                                    |                                                                                                    |                                                             |                                                                                                    |
| Vis skjulte testresulta                                                                                          | iter                                                                             |                                    |                                                                      |          |       |                                                                                                    |                                                                                                    |                                                             |                                                                                                    |
| Navo                                                                                                    | Unilogin                                                                         | Point                              | Procent                                                              | Karakter | Bedøm | Test begyndt                                                                                                    | Test slut                                                                                                    | Prøveforløbsrapport                                         | Skift status                                                                                                 |
| NAVII                                                                                                    | onnogin                                                                          |                                    | korrekt                                                              |          |       |                                                                                                    |                                                                                                    | Therefore a second prove                                    | OKIT Status                                                                                                  |
| test elev                                                                                                    | aabc0001                                                                         | 0                                  | 0,0%                                                                 |          |       | 20-05-2019 11:01                                                                                                    | 20-05-2019 13:58                                                                                                    | Vis                                                         | Skift status                                                                                                 |
| test elev<br>Test6 Testesen                                                                                      | aabc0001<br>testelv6                                                             | 0                                  | 0,0%                                                                 |          |       | 20-05-2019 11:01<br>28-05-2019 15:08                                                                                                    | 20-05-2019 13:58<br>28-05-2019 15:09                                                                                                    | Vis                                                         | Skift status<br>Skift status                                                                                 |
| test elev<br>Test6 Testesen<br>Test7 Testesen                                                                    | aabc0001<br>testelv6<br>testelv7                                                 | 0<br>8<br>20                       | 0,0%<br>20,0%<br>50,0%                                               |          |       | 20-05-2019 11:01<br>28-05-2019 15:08<br>05-06-2019 12:27                                                                                 | 20-05-2019 13:58<br>28-05-2019 15:09<br>05-06-2019 12:30                                                                                 | Vis<br>Vis<br>Vis                                           | Skift status<br>Skift status<br>Skift status                                                                 |
| test elev<br>Test6 Testesen<br>Test7 Testesen<br>testelev0009                                                    | aabc0001<br>testelv6<br>testelv7<br>aabc0009                                     | 0<br>8<br>20<br>0                  | 0,0%<br>20,0%<br>50,0%<br>0,0%                                       |          |       | 20-05-2019 11:01<br>28-05-2019 15:08<br>05-06-2019 12:27<br>05-06-2019 11:54                                                             | 20-05-2019 13:58<br>28-05-2019 15:09<br>05-06-2019 12:30<br>05-06-2019 13:56                                                             | Vis<br>Vis<br>Vis<br>Vis<br>Vis                             | Skift status<br>Skift status<br>Skift status<br>Skift status                                                 |
| test elev<br>Test6 Testesen<br>Test7 Testesen<br>testelev0009<br>Aabc Testelev                                   | aabc0001<br>testelv6<br>testelv7<br>aabc0009<br>aabc0002                         | 0<br>8<br>20<br>0<br>40            | 0,0%<br>20,0%<br>50,0%<br>0,0%<br>100,0%                             |          |       | 20-05-2019 11:01<br>28-05-2019 15:08<br>05-06-2019 12:27<br>05-06-2019 11:54<br>22-05-2019 10:20                                         | 20-05-2019 13:58<br>28-05-2019 15:09<br>05-06-2019 12:30<br>05-06-2019 13:56<br>22-05-2019 10:35                                         | Vis<br>Vis<br>Vis<br>Vis<br>Vis<br>Vis                      | Skift status<br>Skift status<br>Skift status<br>Skift status<br>Skift status                                 |
| test elev<br>Test6 Testesen<br>Test7 Testesen<br>testelev0009<br>Aabc Testelev<br>Aabc Testelev                  | aabc0001<br>testelv6<br>testelv7<br>aabc0009<br>aabc0002<br>aabc0007             | 0<br>8<br>20<br>0<br>40<br>20      | 0,0%<br>20,0%<br>50,0%<br>0,0%<br>100,0%<br>50,0%                    |          |       | 20-05-2019 11:01<br>28-05-2019 15:08<br>05-06-2019 12:27<br>05-06-2019 11:54<br>22-05-2019 10:20<br>06-06-2019 13:27                     | 20-05-2019 13:58<br>28-05-2019 15:09<br>05-06-2019 12:30<br>05-06-2019 13:56<br>22-05-2019 10:35<br>06-06-2019 13:36                     | Vis<br>Vis<br>Vis<br>Vis<br>Vis<br>Vis<br>Vis<br>Vis        | Skift status<br>Skift status<br>Skift status<br>Skift status<br>Skift status<br>Skift status                 |
| test elev<br>Test6 Testesen<br>Test7 Testesen<br>testelev0009<br>Aabc Testelev<br>Aabc Testelev<br>Aabc Testelev | aabc0001<br>testelv6<br>testelv7<br>aabc0002<br>aabc0007<br>aabc0007<br>aabc0008 | 0<br>8<br>20<br>0<br>40<br>20<br>1 | korrekt<br>0,0%<br>20,0%<br>50,0%<br>0,0%<br>100,0%<br>50,0%<br>2,5% |          |       | 20-05-2019 11:01<br>28-05-2019 15:08<br>05-06-2019 12:27<br>05-06-2019 11:54<br>22-05-2019 10:20<br>06-06-2019 13:27<br>28-05-2019 14:17 | 20-05-2019 13:58<br>28-05-2019 15:09<br>05-06-2019 12:30<br>05-06-2019 13:56<br>22-05-2019 10:35<br>06-06-2019 13:36<br>28-05-2019 14:17 | Vis<br>Vis<br>Vis<br>Vis<br>Vis<br>Vis<br>Vis<br>Vis<br>Vis | Skift status<br>Skift status<br>Skift status<br>Skift status<br>Skift status<br>Skift status<br>Skift status |

Når du klikker på den enkelte elevs score, får du en søjlerapport over elevens resultater og til sammenligning et gennemsnit af alle testtagernes score:

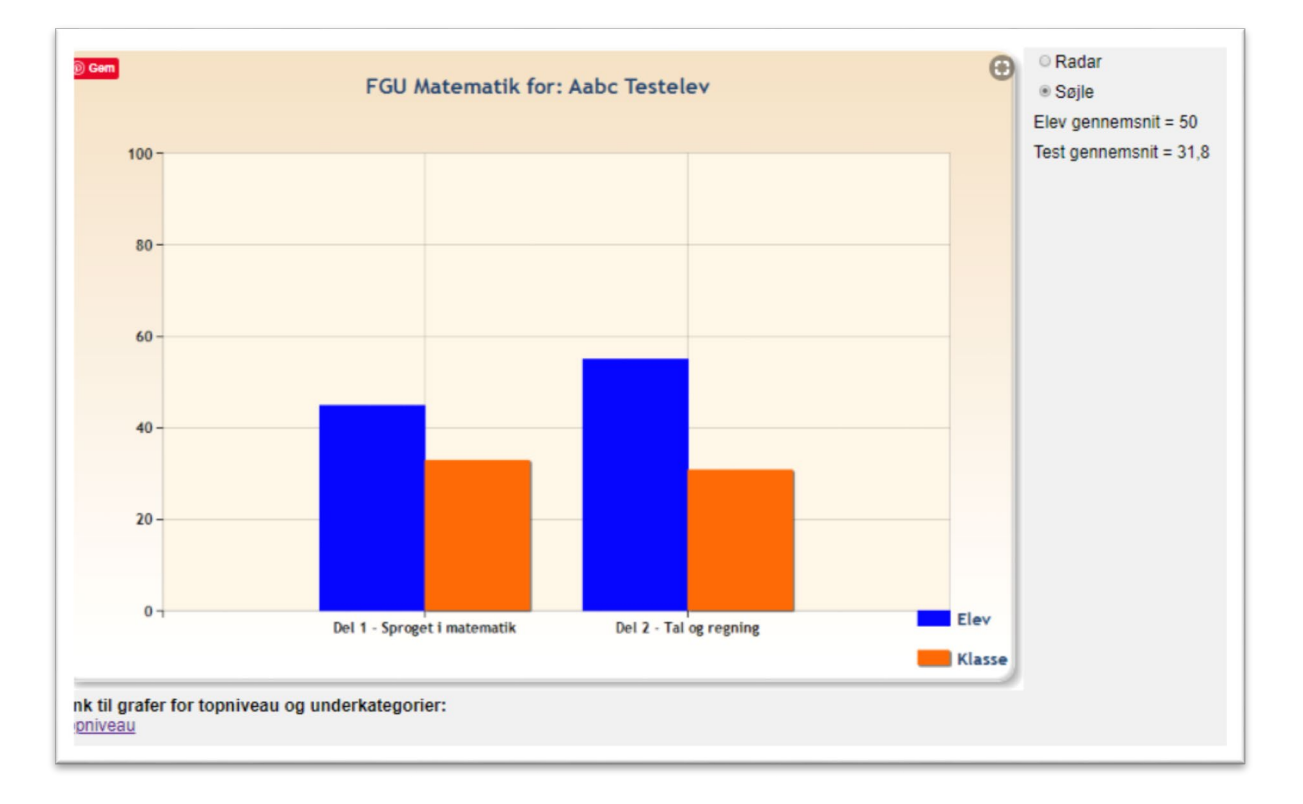

#### Klikker du i stedet på [Vis] under forløbsrapport,

| Navn          | Unilogin | Point | Procent<br>korrekt | Karakter | Bedøm | Test begyndt     | Test slut        | Prøveforløbsrapport | Skift status |
|---------------|----------|-------|--------------------|----------|-------|------------------|------------------|---------------------|--------------|
| Aabc Testelev | aabc0001 | 0     | 0,0%               |          |       | 14-06-2019 13:40 | 14-06-2019 14:11 | Vis                 | Skift status |

får du en rapport over elevens besvarelser (i nedenstående for eleven med Unilogin: aabc0007):

| Resultat                                          |                                                                              |                 |                  | Udskriv Luk vindue |  |  |  |
|---------------------------------------------------|------------------------------------------------------------------------------|-----------------|------------------|--------------------|--|--|--|
| Prøve:                                            | FGU Matematik                                                                | Prøvestart:     | 20-05-2019 10:58 |                    |  |  |  |
| Resultat:                                         | 50%                                                                          | Elev startet:   | 06-06-2019 13:27 |                    |  |  |  |
| Navn:                                             | Aabc Testelev                                                                | Elev sluttet:   | 06-06-2019 13:36 |                    |  |  |  |
| Unilogin:                                         | aabc0007                                                                     | Antal genoptag: | 0                |                    |  |  |  |
| Anvendt beregning:                                | Itembaseret                                                                  | Udskrevet:      | 06-06-2019 14:00 |                    |  |  |  |
| Klik på opgavenumrene<br>Du kan udskrive hele res | i oversigten for at se elevens svar<br>sultatsiden (det er ca. 1 side pr. op | gave).          |                  |                    |  |  |  |
| Resultatoversigt                                  |                                                                              |                 |                  |                    |  |  |  |
| Opgavebesvarelser                                 |                                                                              |                 |                  |                    |  |  |  |
| Introduktion                                      |                                                                              |                 |                  | •                  |  |  |  |
| Del 1 - Sproget i mate                            | Del 1 - Sproget i matematik                                                  |                 |                  |                    |  |  |  |
| Del 2 - Tal og regning                            | 1                                                                            |                 |                  | •                  |  |  |  |
|                                                   |                                                                              |                 |                  |                    |  |  |  |

Klik på resultatoversigt for at få en oversigt over elevens score ved hver af de 30 opgaver:

| Resultat                    |                             |               |               |                 |
|-----------------------------|-----------------------------|---------------|---------------|-----------------|
| røve:                       | FGU Matematik               | Pr            | øvestart:     | 20-05-2019 10:  |
| Resultat:                   | 50%                         | El            | ev startet:   | 06-06-2019 13:  |
| lavn:                       | Aabc Testelev               | El            | ev sluttet:   | 06-06-2019 13:  |
| Inilogia                    | aabc0007                    | Ar            | tal genontag: |                 |
| initiogini.                 | 88000007                    |               | nai genoptag. |                 |
| invendt beregning:          | dt beregning: Itembaseret   |               | iskrevet      | 06-06-2019 14:0 |
| lik på opgavenumrene i      | oversigten for at se elev   | ens svar.     |               |                 |
| u kan udskrive hele res     | ultatsiden (det er ca. 1 si | de pr. opgave | ).            |                 |
|                             |                             |               |               |                 |
| Resultatoversigt            |                             |               |               |                 |
|                             | Opnåede                     |               | Bookingens    |                 |
| Opgave                      | point                       | point i %     | gennemsnit    |                 |
| Introduktion                |                             |               |               |                 |
| Del 1 - Sproget i mate      | matik                       |               |               |                 |
| 1: Opgave 1                 | 2 af 2                      | 100,0%        | 57,1%         |                 |
| 2: Opgave 2<br>2: Opgave 2  | 1 af 2                      | 50,0%         | 50,0%         |                 |
| 3: Opgave 3                 | Tat 2                       | 50,0%         | 50,0%         |                 |
| 5: Opgave 5                 | 0 af 2                      | 0,0%          | 28.6%         |                 |
| 6: Opgave 6                 | 2 af 2                      | 100.0%        | 28,6%         |                 |
| 7: Oppave 7                 | 0 af 2                      | 0.0%          | 14 3%         |                 |
| 8: Oppave 8                 | 0 af 2                      | 0.0%          | 14.3%         |                 |
| 9: Oppave 9                 | 1 af 2                      | 50.0%         | 21.4%         |                 |
| 10: Opgave 10               | 2 af 2                      | 100.0%        | 28.6%         |                 |
| I alt for Del 1 - Sproget   |                             |               | 20,075        |                 |
| matematik                   | 9 af 20                     | 45,0%         | 32,9%         |                 |
| Del 2 - Tal og regning      |                             |               |               |                 |
| 11: Opgave 11               | 1 af 1                      | 100,0%        | 42,9%         |                 |
| 12: Opgave 12               | 0 af 1                      | 0,0%          | 28,6%         |                 |
| 13: Opgave 13               | 0 af 1                      | 0,0%          | 28,6%         |                 |
| 14: Opgave 14               | 0 af 1                      | 0,0%          | 42,9%         |                 |
| 15: Opgave 15               | 0 af 1                      | 0,0%          | 28,6%         |                 |
| 10: Opgave 10               | 0 af 1                      | 0,0%          | 20,6%         |                 |
| 17: Opgave 17               | Taf 1                       | 100,0%        | 42,9%         |                 |
| 10: Opgave 10               | 0 af 1                      | 0,0%          | 42 0%         |                 |
| 20: Opgave 20               | 1 af 1                      | 100.0%        | 42 9%         |                 |
| 21: Opgave 21               | 1 af 1                      | 100,0%        | 28.6%         |                 |
| 22: Opgave 22               | 1 af 1                      | 100,0%        | 28.6%         |                 |
| 23: Opgave 23               | 1 af 1                      | 100.0%        | 28.6%         |                 |
| 24: Opgave 24               | 1 af 1                      | 100.0%        | 28.6%         |                 |
| 25: Opgave 25               | 0 af 1                      | 0.0%          | 14,3%         |                 |
| 26: Opgave 26               | 0 af 1                      | 0.0%          | 14.3%         |                 |
| 27: Opgave 27               | 1 af 1                      | 100,0%        | 28,6%         |                 |
| 28: Opgave 28               | 1 af 1                      | 100,0%        | 28,6%         |                 |
| 29: Opgave 29               | 1 af 1                      | 100,0%        | 28,6%         |                 |
| 30: Opgave 30               | 1 af 1                      | 100,0%        | 28,6%         |                 |
| I alt for Del 2 - Tal og re | gning 11 af 20              | 55,0%         | 30,7%         |                 |
|                             |                             |               |               |                 |
|                             |                             |               |               |                 |

Klik på foldepanelerne lige under, hvis du ønsker at se elevens svar på de enkelte testopgaver - fx:

| Opgave 2                                | [oversigt]                               | 50%                                             |
|-----------------------------------------|------------------------------------------|-------------------------------------------------|
| Opgave 2                                |                                          |                                                 |
|                                         |                                          |                                                 |
|                                         |                                          |                                                 |
| Rigtigt svar:                           |                                          |                                                 |
| Britta gik tur med sin hund. Britta ha  | ivde en dag ikke så lang tid, så hun gik | en (kortere 🧹, rundere, længere) tur end hun    |
| plejede. Britta og hunden gik langs     | ogskinnerne. Pludselig løb hunden (tv    | værs over 🗸, langs, baglæns over) skinnerne, sa |
| Britta og hunden nu var på hver sin     | side af skinnerne.                       |                                                 |
| Dit svar                                |                                          |                                                 |
| Britta gik tur med sin hund. Britta ha  | ivde en dag ikke så lang tid, så hun gik | en (kortere 🗸, rundere, længere) tur end hun    |
| plejede. Britta og hunden gik langs     | togskinnerne. Pludselig løb hunden (tva  | ærs over, langs 🦯, baglæns over) skinnerne, s   |
| Britta og hunden nu var på hver sin     | side af skinnerne.                       |                                                 |
| Dit resultat:                           |                                          |                                                 |
| Du har svaret rigtig på 1 af 2 spørgsmå | il.                                      |                                                 |
|                                         |                                          |                                                 |

Først angives de rigtige svar og under dette elevens svar. Grønt flueben markerer rigtigt svar, rødt markerer forkert.